# 东南大学学生跑操 锻炼模块应用说明 (试运行)

• 该说明用于锻炼跑操

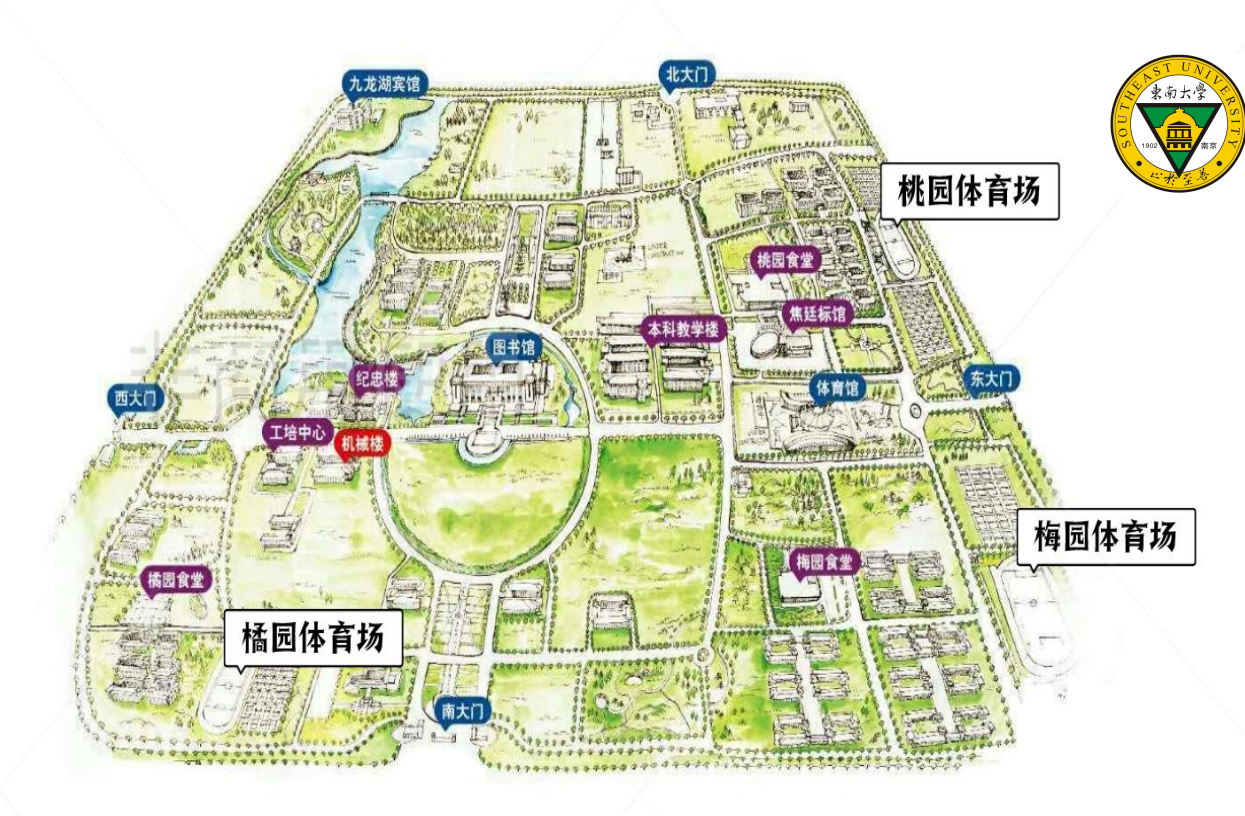

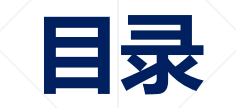

#### 1、学生小程序认证

2、学生参与活动

学生小程序认证

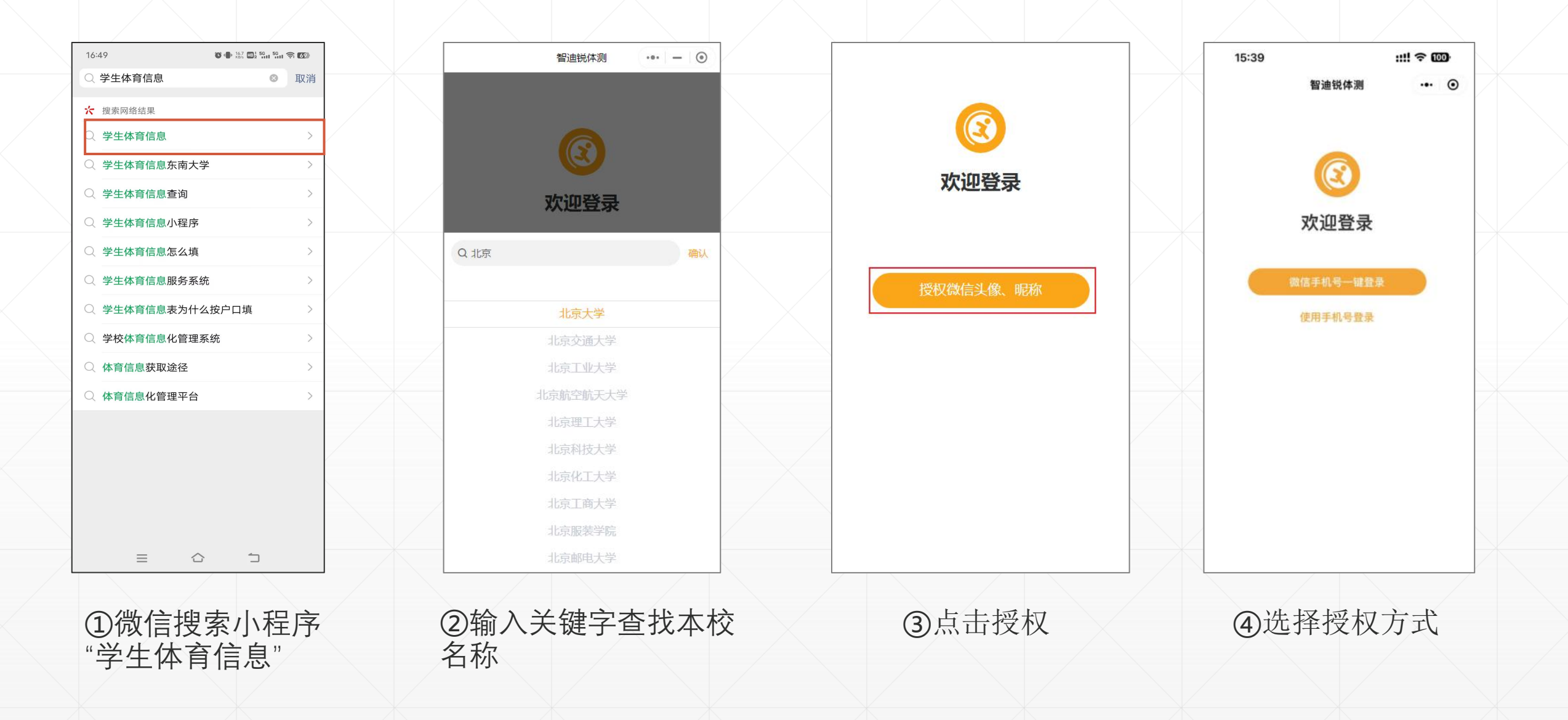

## 学生小程序认证

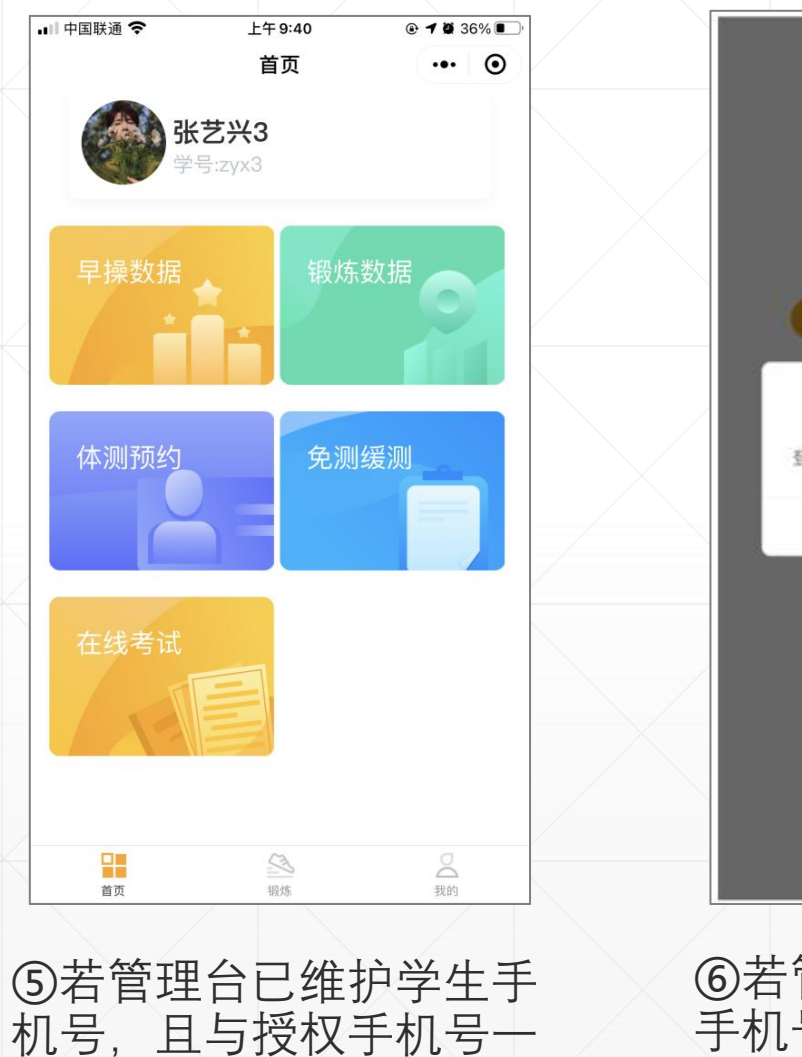

致,会直接进入首页。

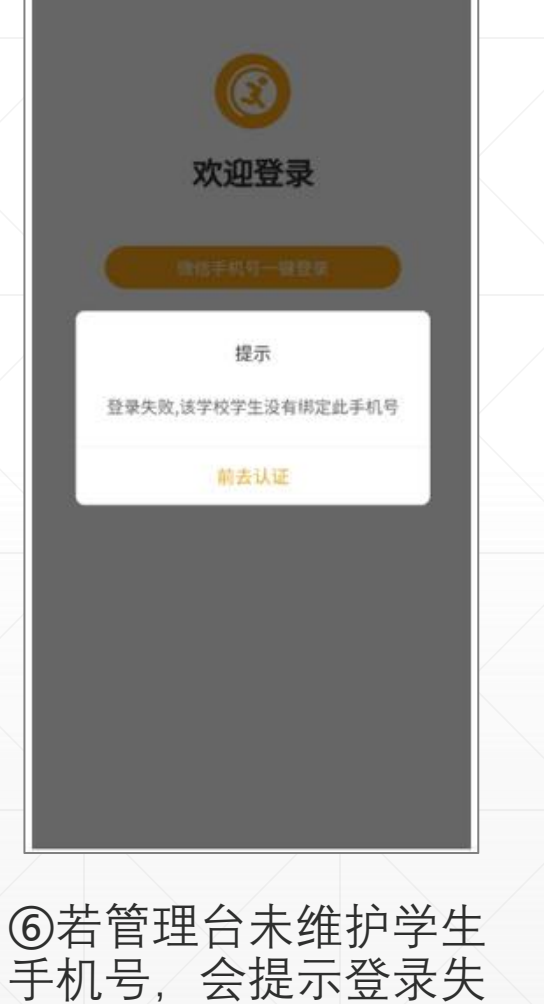

败,需要进行认证步骤。

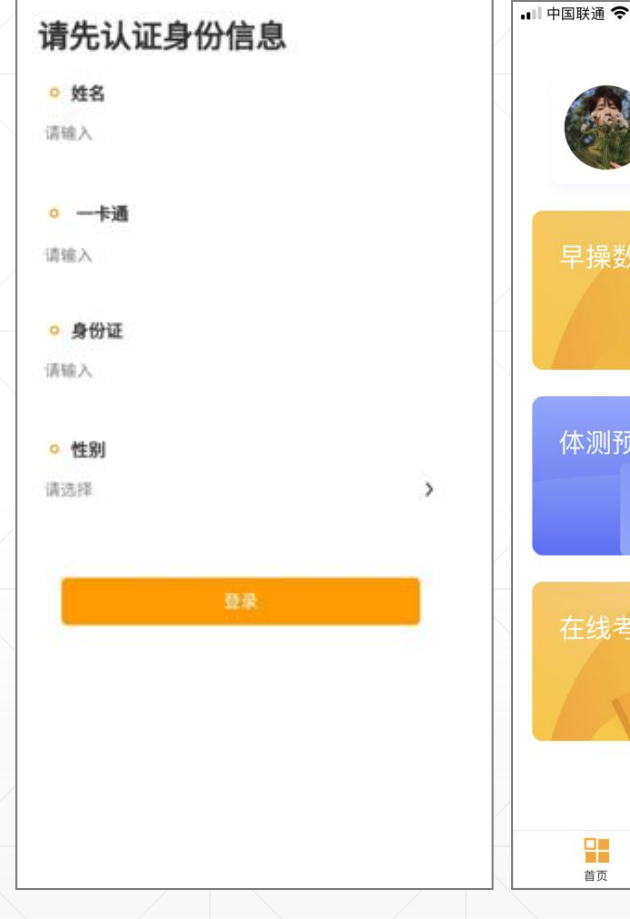

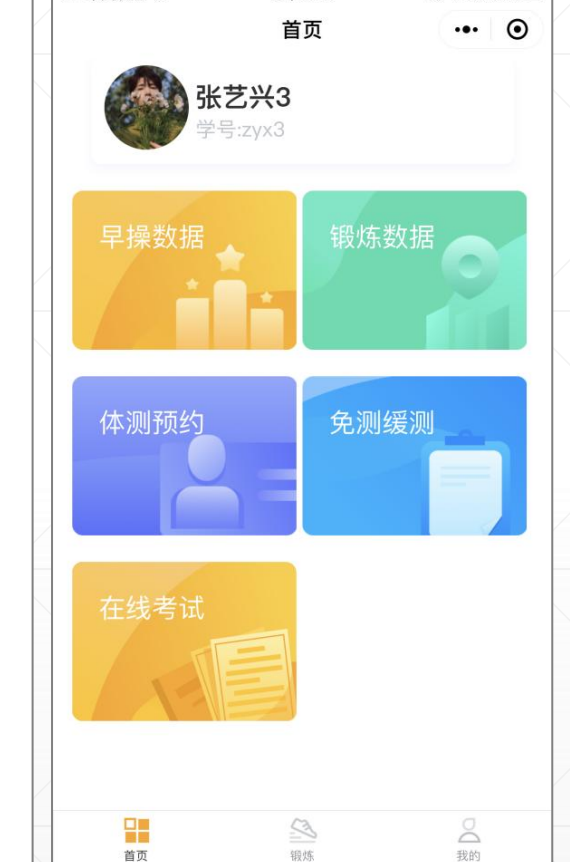

上午 9:40

@ **1** @ 36% ■

⑦填写认证信息。添加一卡通号。认证通过后会 进入到首页。

学生小程序认证

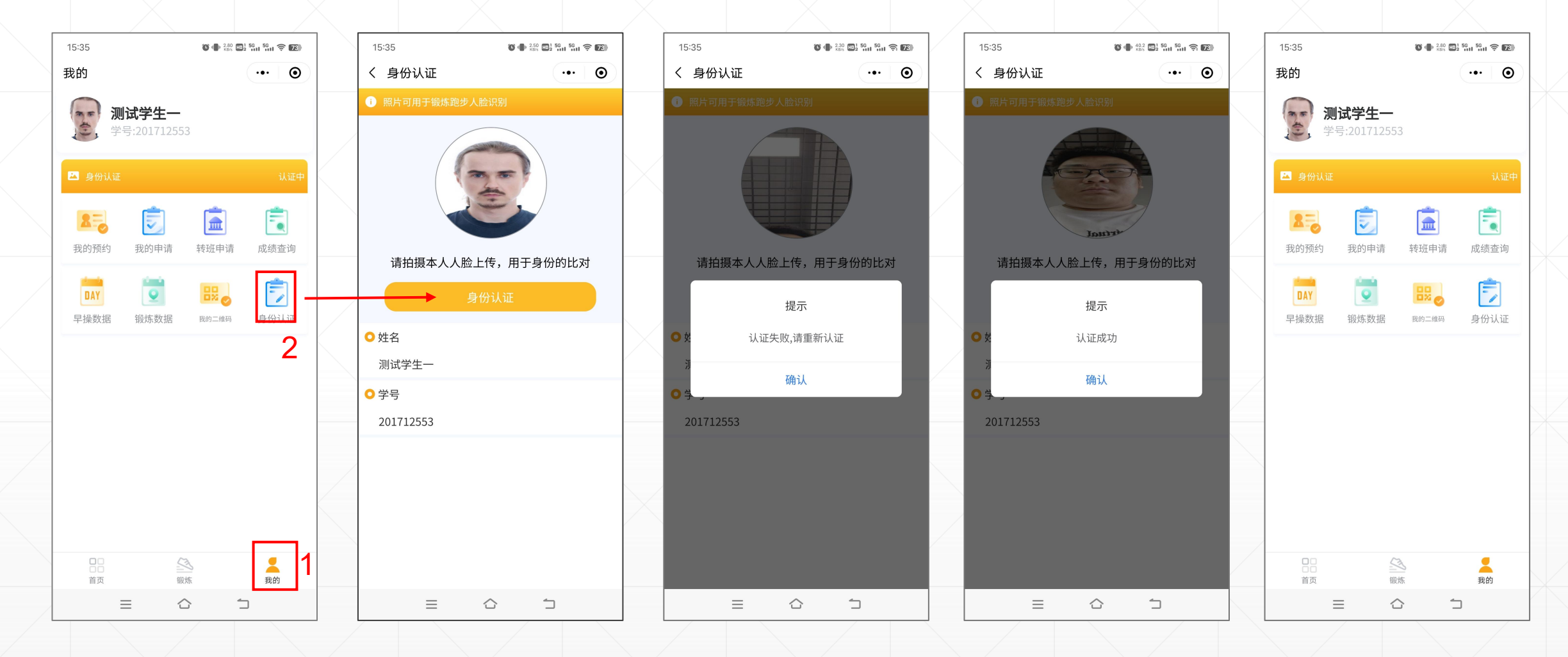

⑧"我的"—"身份认证",上传本人照片用于参 与锻炼时的照片比对。(很重要,不可忽略) ⑨上传完毕后显示"已上传"状态

即可。

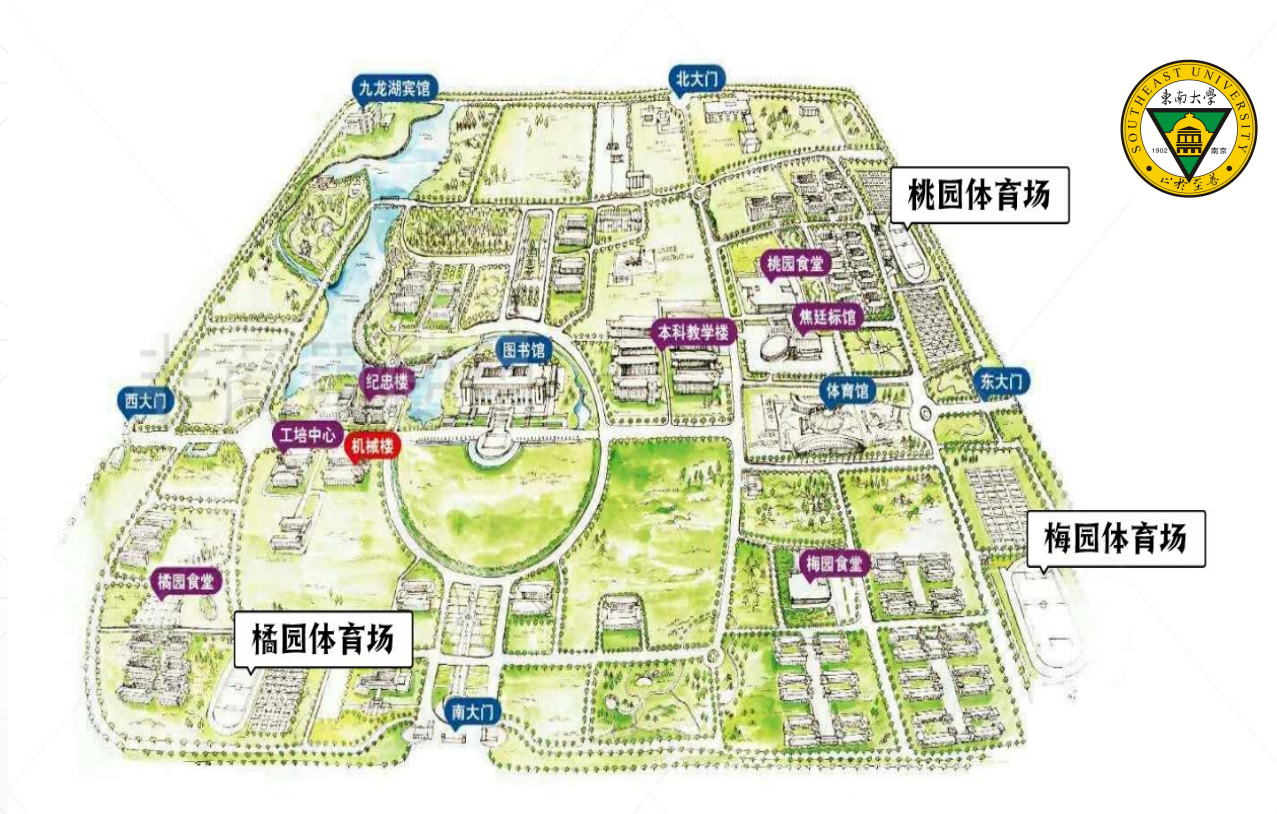

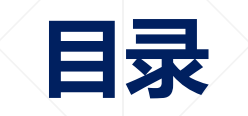

#### 1、学生小程序认证

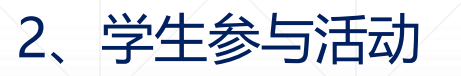

## 学生参与活动

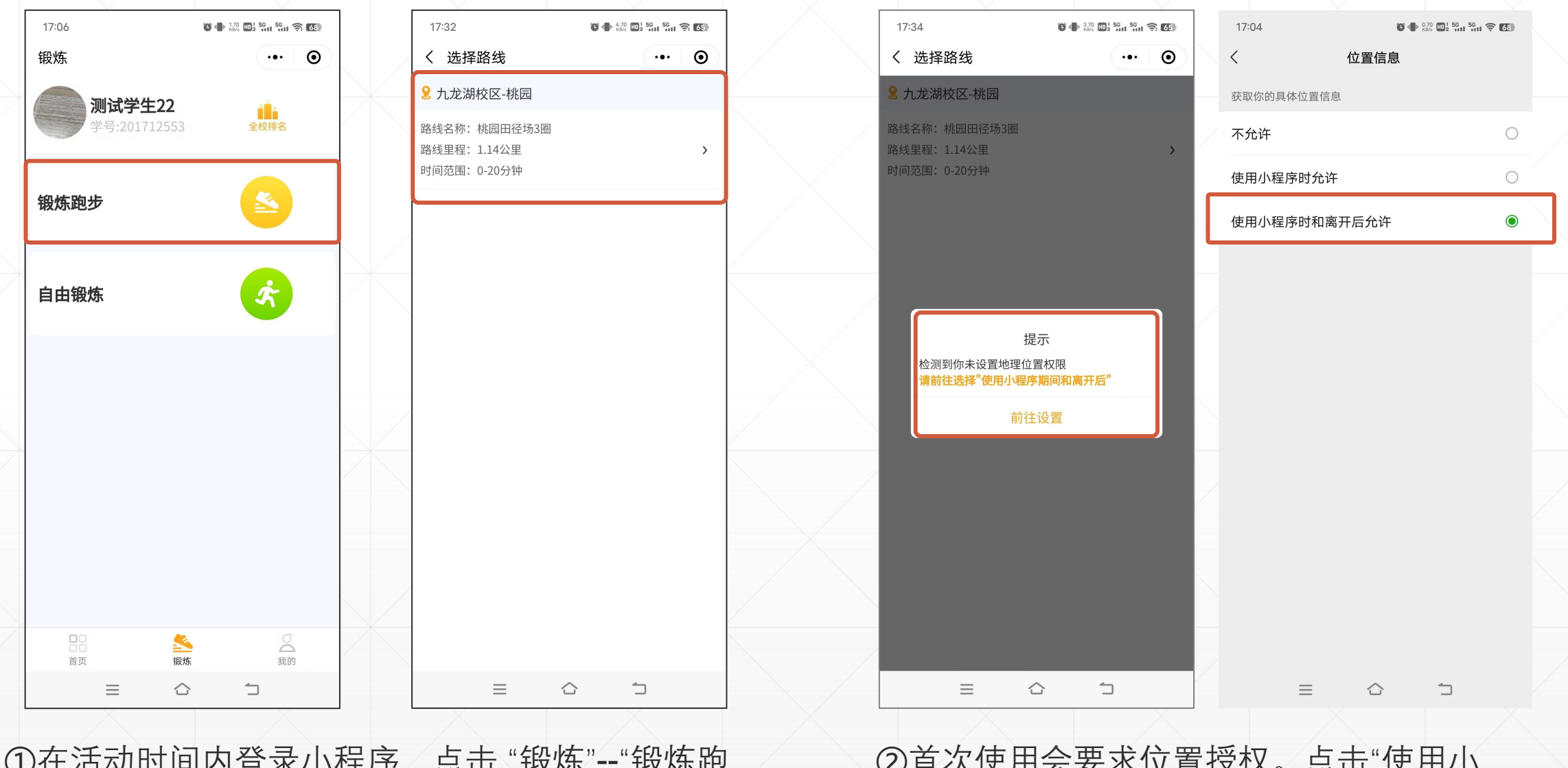

①在活动时间内登录小程序,点击"锻炼"--"锻炼跑步",即可查看到活动。(未到活动时间不显示活动)

②首次使用会要求位置授权。点击"使用小 程序时和离开后允许"进行设置。

学生参与活动

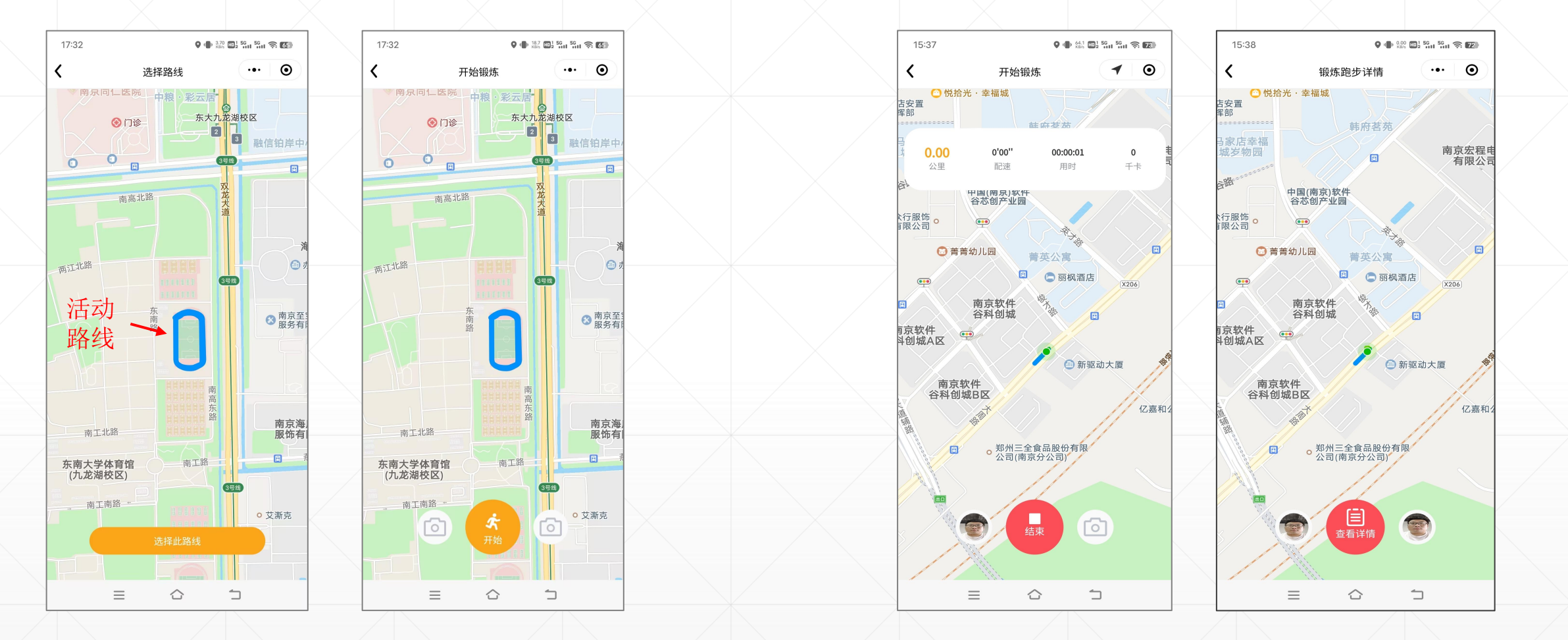

③进入后即可看到活动的路线。 点击"选择此路线"准备开始活动。 ④点击开始,需要进行人脸识别 (确认参与活动的是本人),通过认证后即 可开始跑步,活动结束后长按"结束",需再一次人脸识别结束本次锻炼 (确 认参与活动的是本人)

学生参与活动

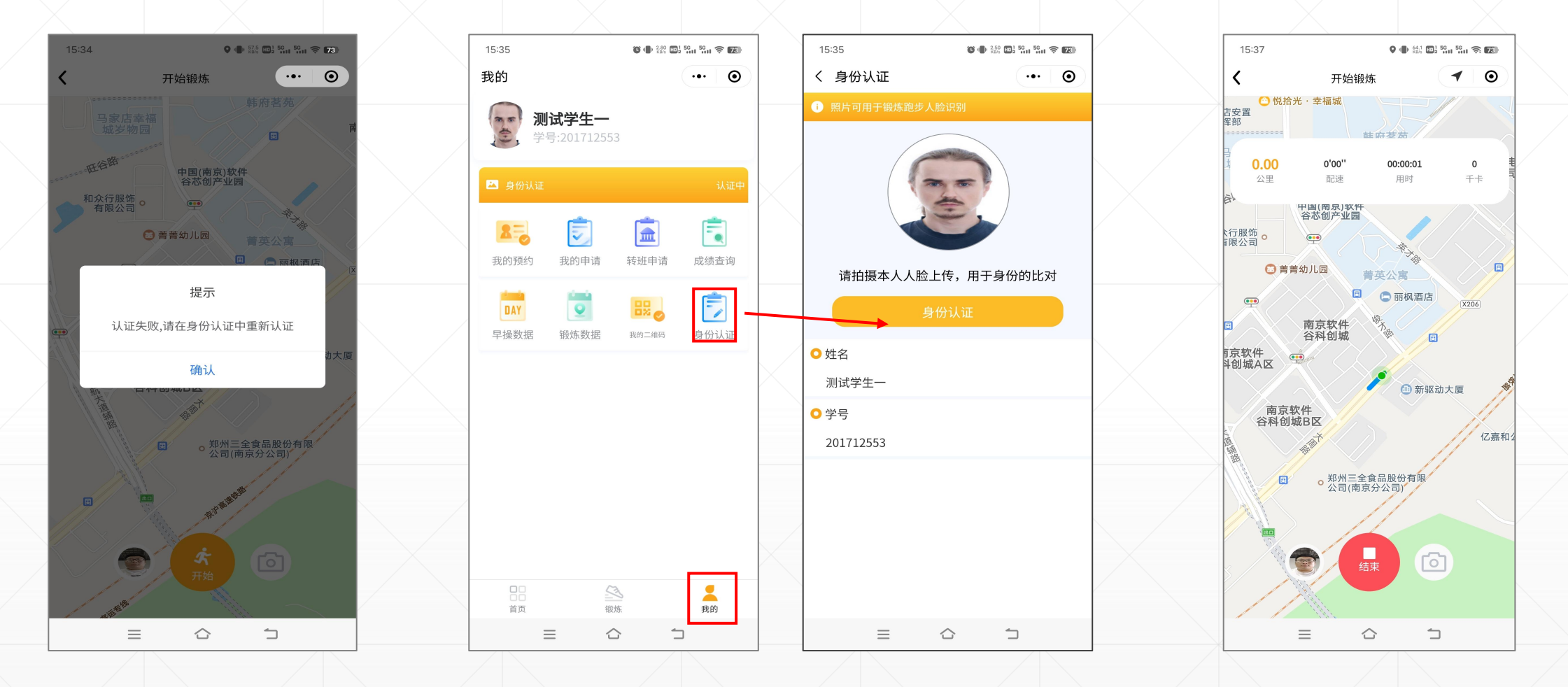

⑤点击开始,需要进行人脸识别 (确认参与活动的是本人),如果认证失败需要去我的-身份认证重新认证。活动结束后长按"结束",需再一次人脸识别 (确认参与活动的是本人)。

学生参与活动

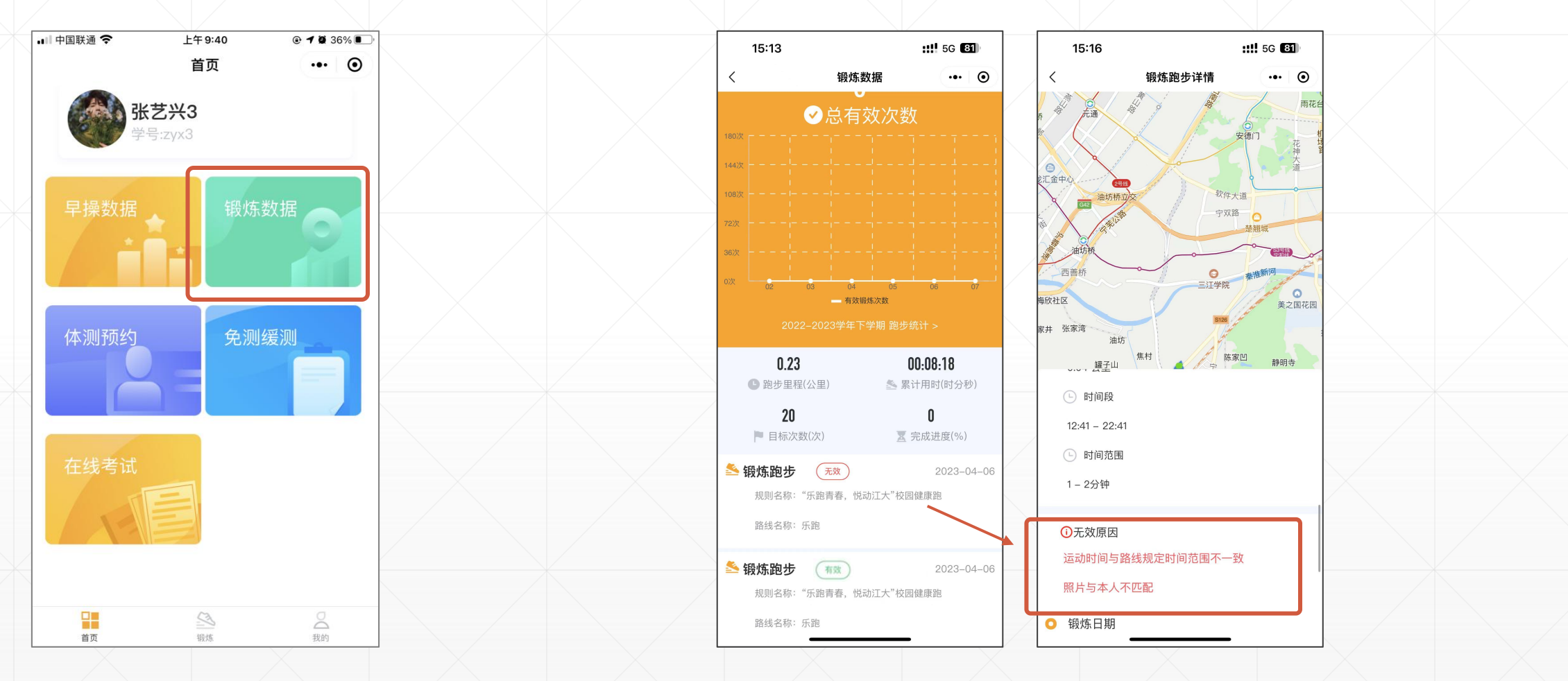

⑥活动结束后,可在"首页"—"锻 炼数据"中,查看本次活动记录。 ⑦记录中显示本次参与活动的有效性,有效或无效,若为"无效",点击进入查看无效原因。可提出申诉,申诉人工审核进行判定。